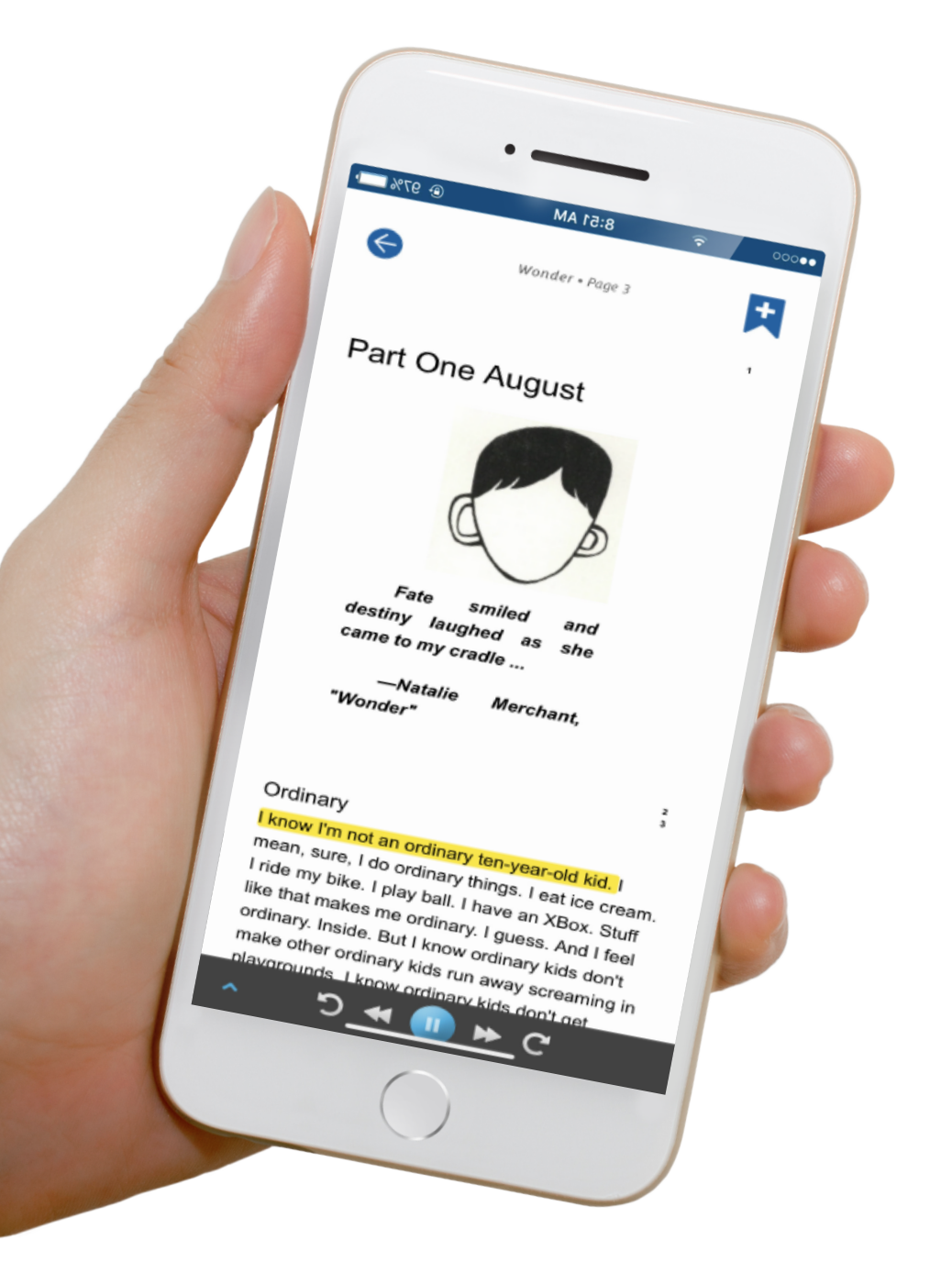

**Learning** Ally₀ Audiobook Solution<sup>™</sup>

## Getting Started with the **LEARNING ALLY AUDIOBOOK SOLUTION**

Your child can access the Learning Ally Audiobook Solution library of human-read audiobooks anytime, anywhere with our free reading app, and take the stress out of reading!

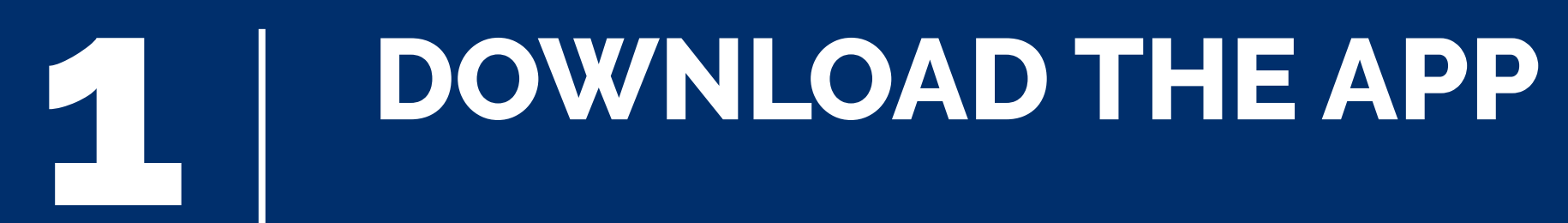

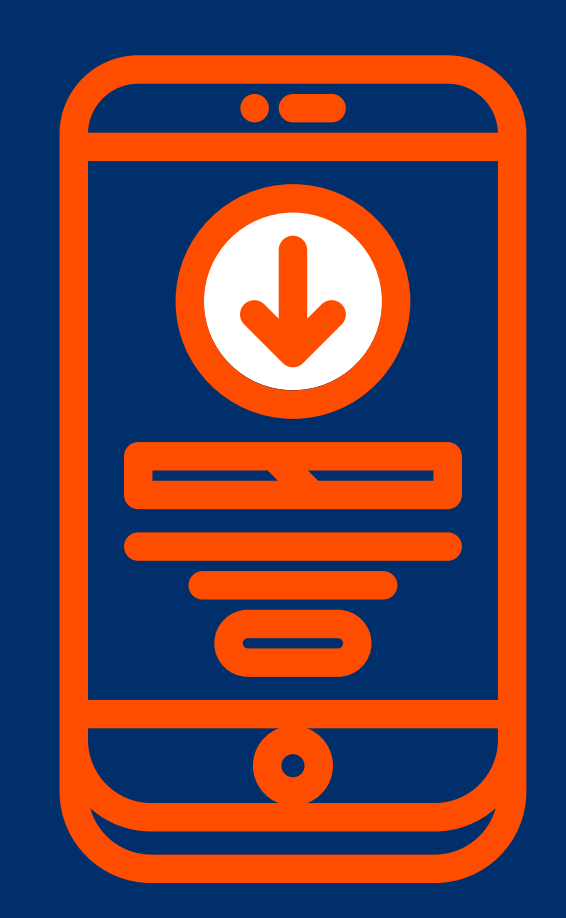

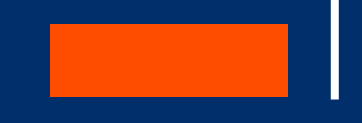

The Learning Ally Audiobooks App is available on most platforms. Visit LearningAlly.org/app, search your App Store for Learning Ally, or use our web app [insert link: read.learningally.org] - no installation required. Once you have the app, use the log in instructions that their teacher provided.

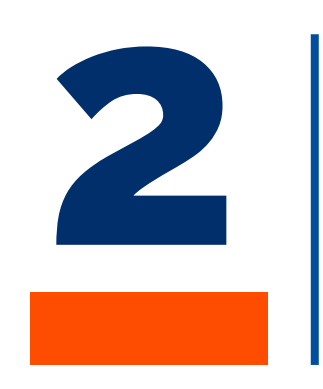

## **CHOOSE AN AUDIOBOOK**

Help your child choose a book. Select Add Books [bold] to begin browsing. Once you have selected a book, tap Read Now [bold] to immediately download the book or Read Later [bold] to add the book to your child's bookshelf.

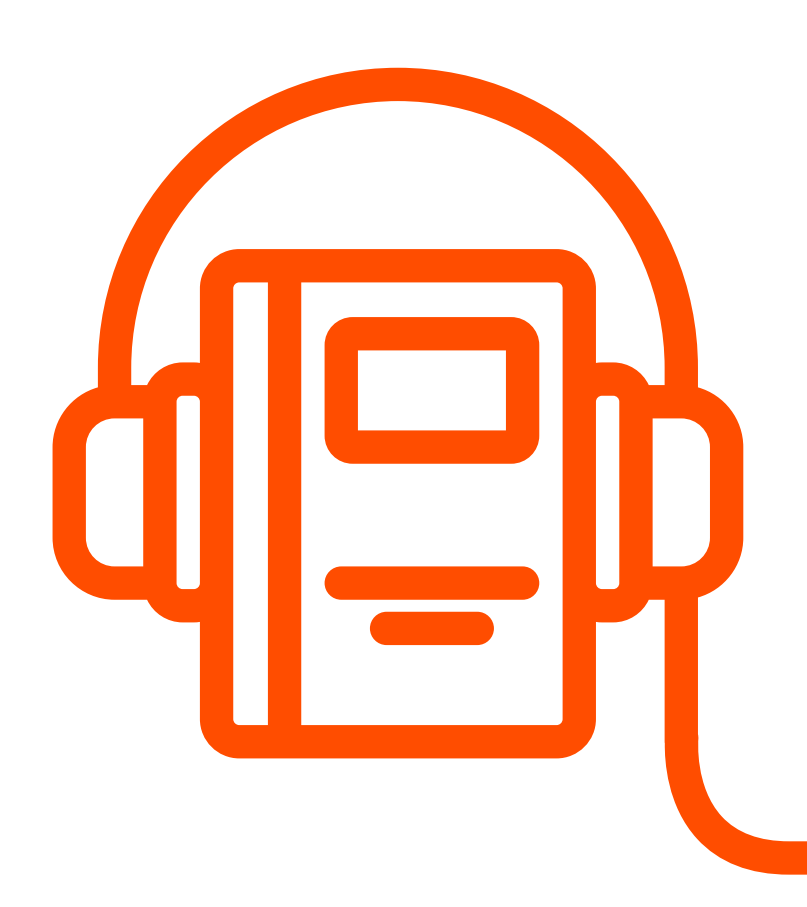

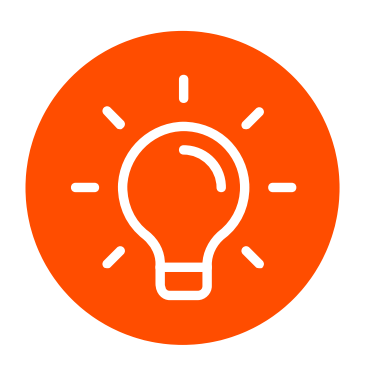

Did you know that children are 6X more likely to read if they choose their own books?

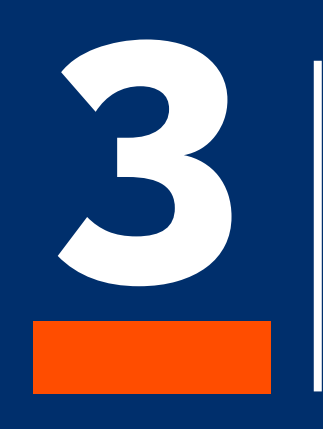

## **DOWNLOAD THE AUDIOBOOK**

Once you see the book on your child's bookshelf, tap the **Download** button to save it to your device. If you don't see it right away, click the Menu button in the top right corner, and select Update My Books. You only need wifi to search and download books, reading can be done offline!

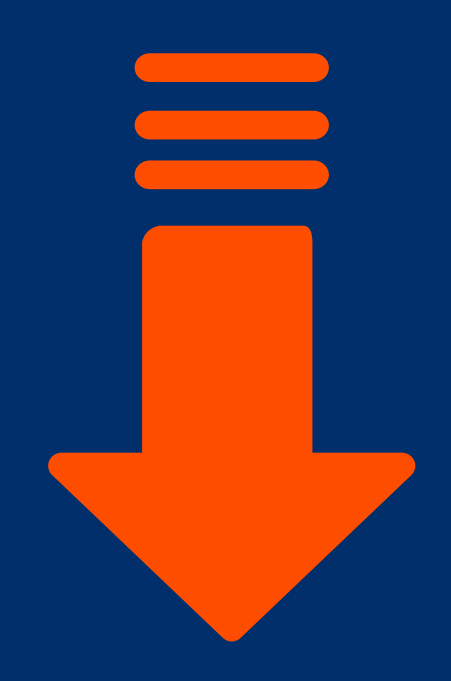

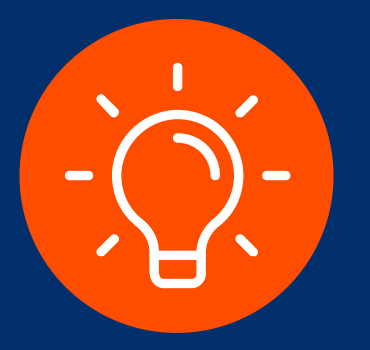

Encourage your child to read each day for 1 minute for each year of their age (a 10 year old would read for 10 minutes) and work up slowly!

Your child is ready to read a Learning Ally audiobook!

Learning Ally₀ Audiobook Solution<sup>™</sup>